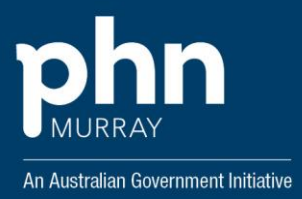

## LOCATING THE UPGRADED NASH PKI ON MEDICAL DIRECTOR AND BEST PRACTICE

## **Best Practice**

Follow this link to the Best Practice website.

## **Medical Director**

- Tools
- Options

and the second second

- Practice tab [Press]
- Find and highlight your clinic name and click edit
- If unable to view expiry date on screen, use scroll bar to go

| Service Type                                                              | Acupuncture service                                                                                                    | •                                                                                                    | ~                                                                                                    |
|---------------------------------------------------------------------------|----------------------------------------------------------------------------------------------------|----------------------------------------------------------------------------------------------------|----------------------------------------------------------------------------------------------------|
| Government programs PIP No Participates in the CTG PBS Co-Payment measure |                                                                                                    |                                                                                                    |                                                                                                    |
| eHealth Certificates                                                      |                                                                                                    |                                                                                                    |                                                                                                    |
| Certificate Type                                                          | Expiration Date Issued To                                                                                                    |                                                                                                    | Iss                                                                                                    |
| HI Signing                                                                | 14/04/2023 general.8003624900021871.id.ele                                                                                                    |                                                                                                    | 21871.id.ele Tes                                                                                                    |
| HI Encryption                                                             | 14/04/2023                                                                                                    | general.80036249000                                                                                                    | 21871.id.ele Test                                                                                                    |
| NASH                                                                      | 14/04/2023                                                                                                    | general.80036249000                                                                                                    | 21871.id.ele Test                                                                                                    |
| <                                                                         |                                                                                                    |                                                                                                    | >                                                                                                    |
|                                                                           | Import                                                                                                    | Certificate                                                                                                    | move Certificate                                                                                                    |
| IHI Search Configura<br>When accessing M                                  | ation<br>My Health Record, ar                                                                                                    | d IHI is older than 24                                                                                                    | hours, check IHI.                                                                                                    |
|                                                                           |                                                                                                    | Saus                                                                                                    | Canad                                                                                                    |
|                                                                           |                                                                                                    | Save                                                                                                    | Cancel                                                                                                    |
|                                                                           | Service Type<br>Government program<br>PIP No<br>Participates in<br>Participates in<br>eHealth Certificates<br>Certificate Type<br>HI Signing<br>HI Encryption<br>NASH<br><<br>IHI Search Configure<br>When accessing I | Service Type Acupuncture service<br>Government programs<br>PIP No<br>Participates in the CTG PBS Co-Pa<br>eHealth Certificates<br>Certificate Type Expiration Date<br>HI Signing 14/04/2023<br>HI Encryption 14/04/2023<br>NASH 14/04/2023<br>C<br>Import<br>IHI Search Configuration<br>When accessing My Health Record, an | Service Type Acupuncture service Government programs PIP No Participates in the CTG PBS Co-Payment measure eHealth Certificates Certificate Type Expiration Date Issued To HI Signing 14/04/2023 general.80036249000 HI Encryption 14/04/2023 general.80036249000 NASH 14/04/2023 general.80036249000 < Import Certificate Re IHI Search Configuration When accessing My Health Record, and IHI is older than 24 Save |

## **Contact details**

For further support, contact your IT team or platform provider.

**Best Practice** 

Medical Director

or the Murray PHN Digital Health team